高専共通アカウントで ScienceDirectを利用する

#### ScienceDirectにアクセス

#### https://www.sciencedirect.com/

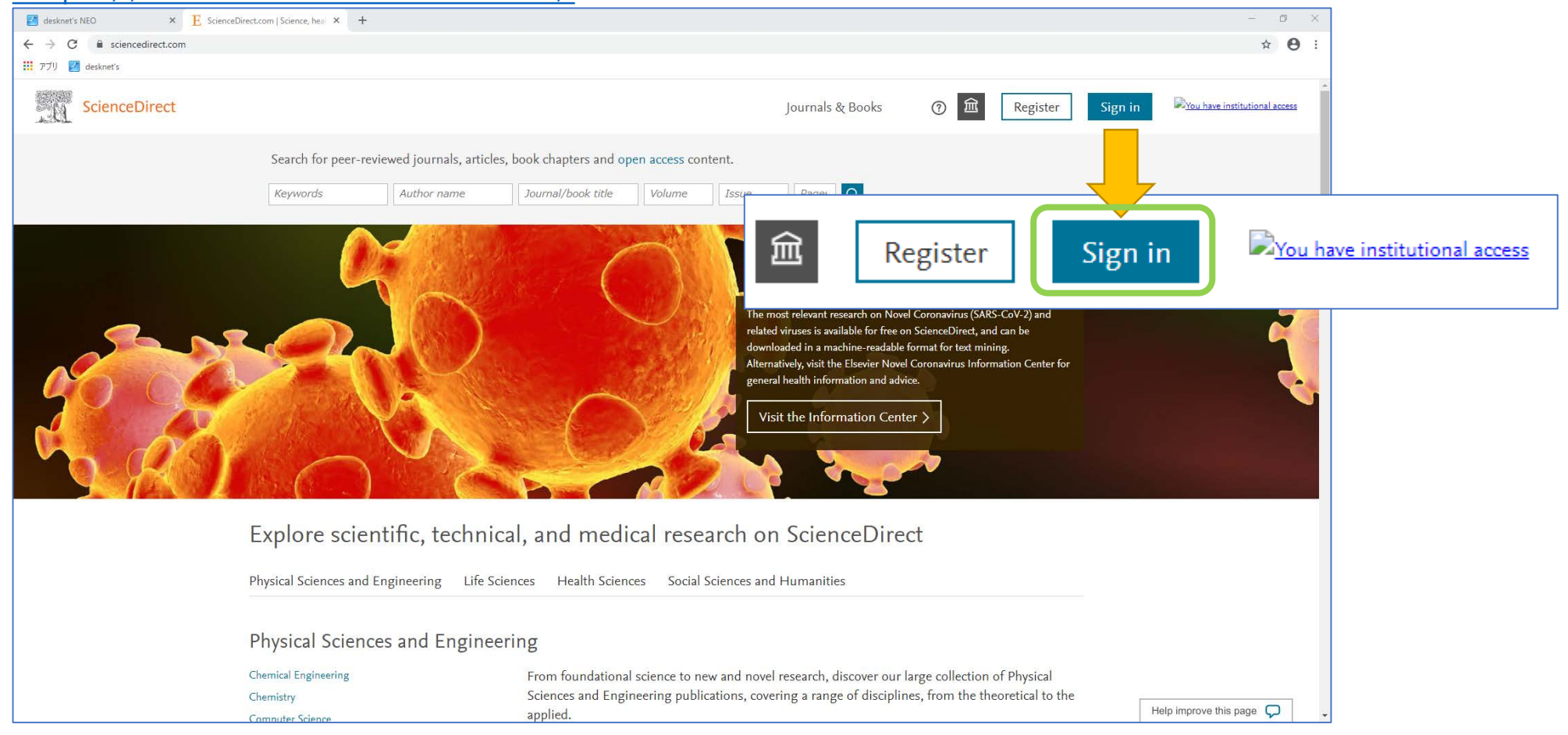

## [Other institution]

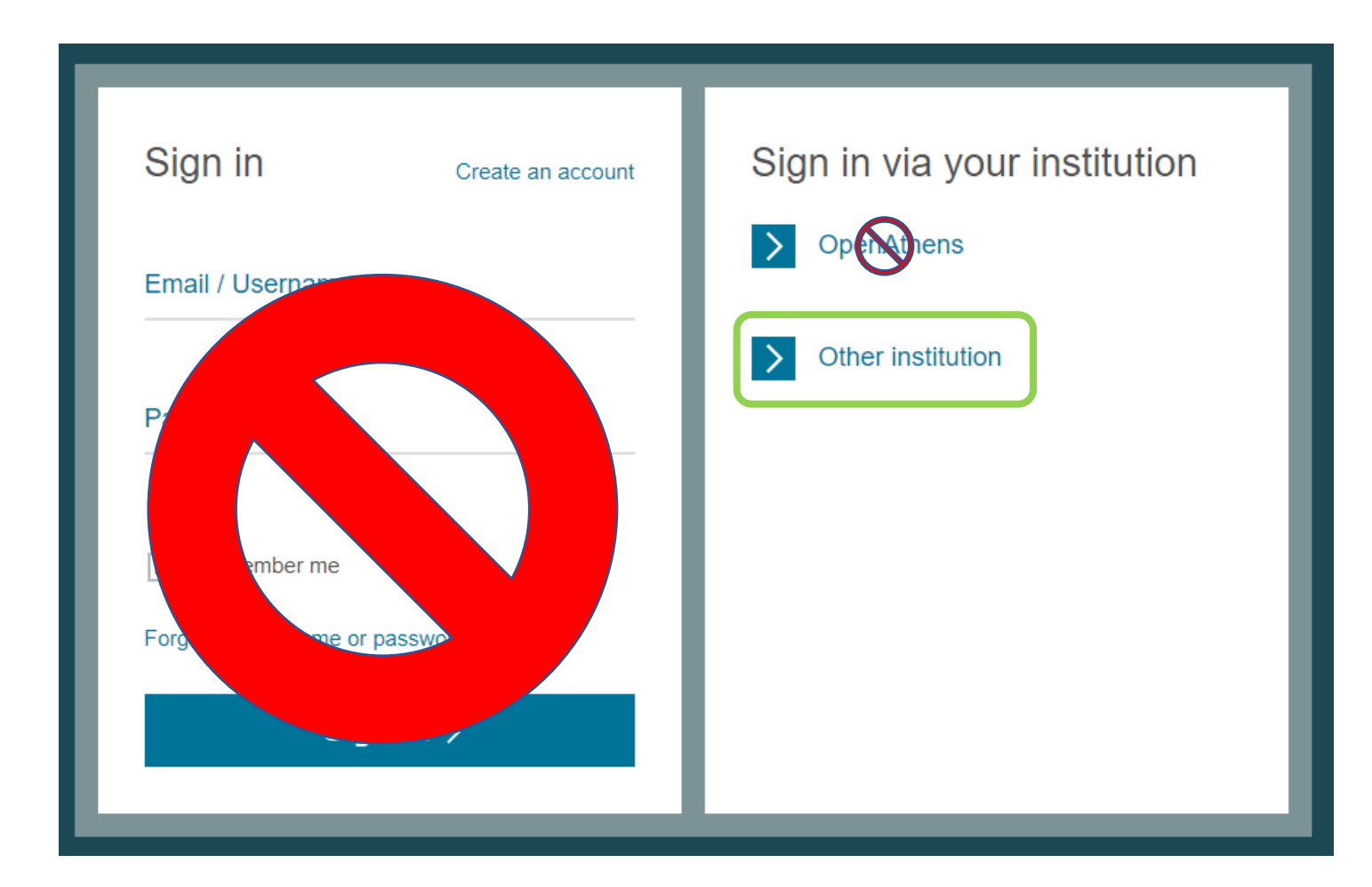

# 「toyama」と入力し「Login」

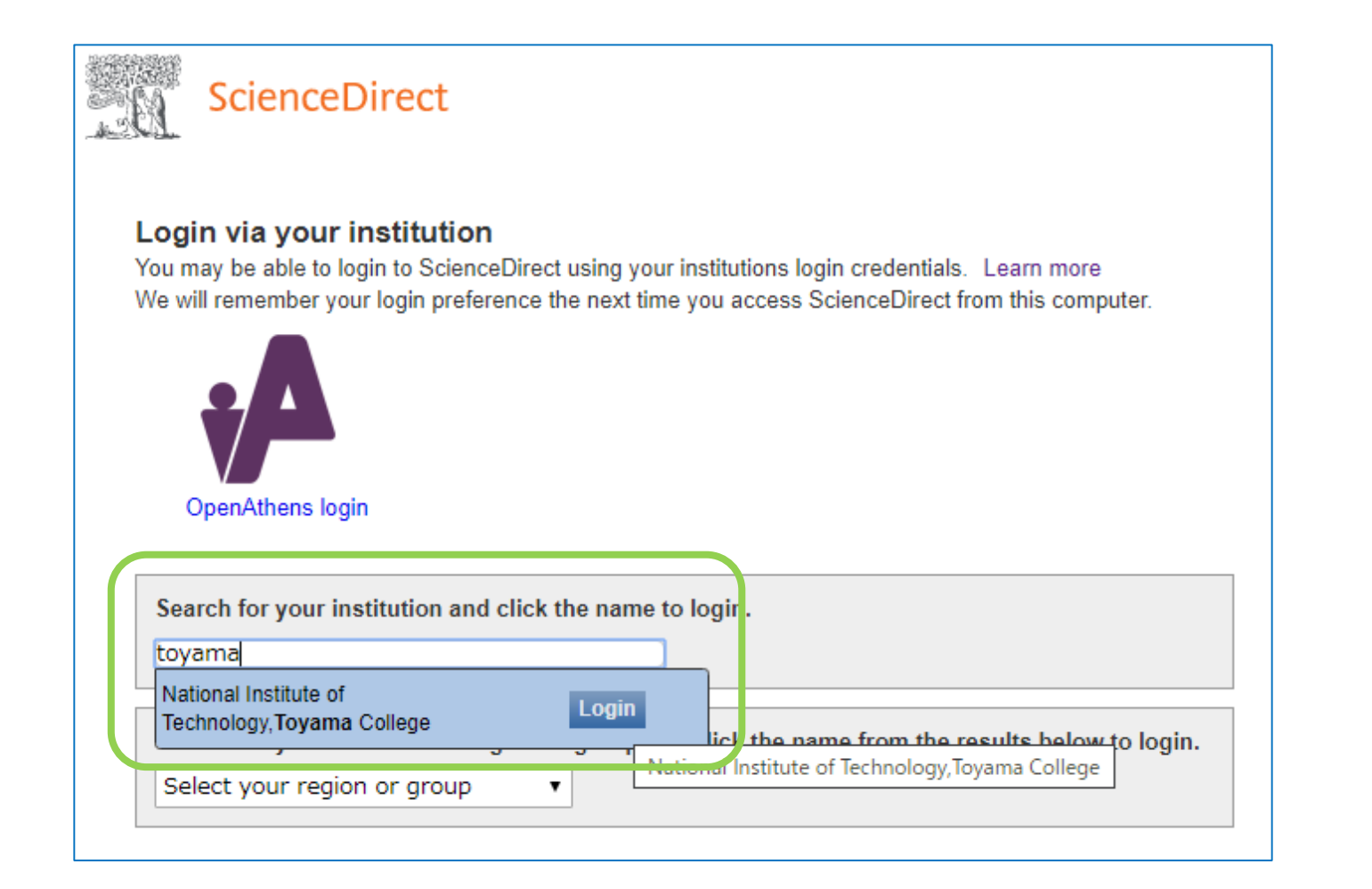

### 高専共通アカウントを入力

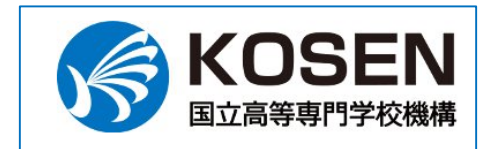

ログイン先のSP Elsevier

共通認証IDのユーザー名(@以下は除く) taro@\*\*\*\*.jpの時は taro のみ入力

共通認証IDのパスワード

 ログインを記憶させない
※他のユーザが同PCを利用またはログイン
する可能性がある場合はチェックをいれてく ださい

学認SP (ServiceProvider) にログイン する際、高専統一認証基盤システムに有する 以下の個人情報が学認SPに送信されますの で、了承の上、ログインしてトさい。

institutional credentials

#### 情報演習室PCへの ログインと同じ組み合わせ

#### キャンパスを選択

#### Choose organization

You currently have access to ScienceDirect through multiple organizations. This will determine the ScienceDirect features and entitlements available to you in this session.

Please select one organization from the list below

Nagaoka National College of Technology, National Institute of Technology, Toyama College "Imizu Campus"

射水

本郷

 Nagaoka National College of Technology National Institute of Technology, Toyama College "Hongo Campus"

Continue

Remember organization

本校は<u>長岡技術科学大学</u>を通じて ScienceDirect利用契約を結んでいるため <u>Nagaoka National College of Technology</u>, National Institute of Technology, Toyama College "〇〇 Campus" と表示されます。

### サインイン完了

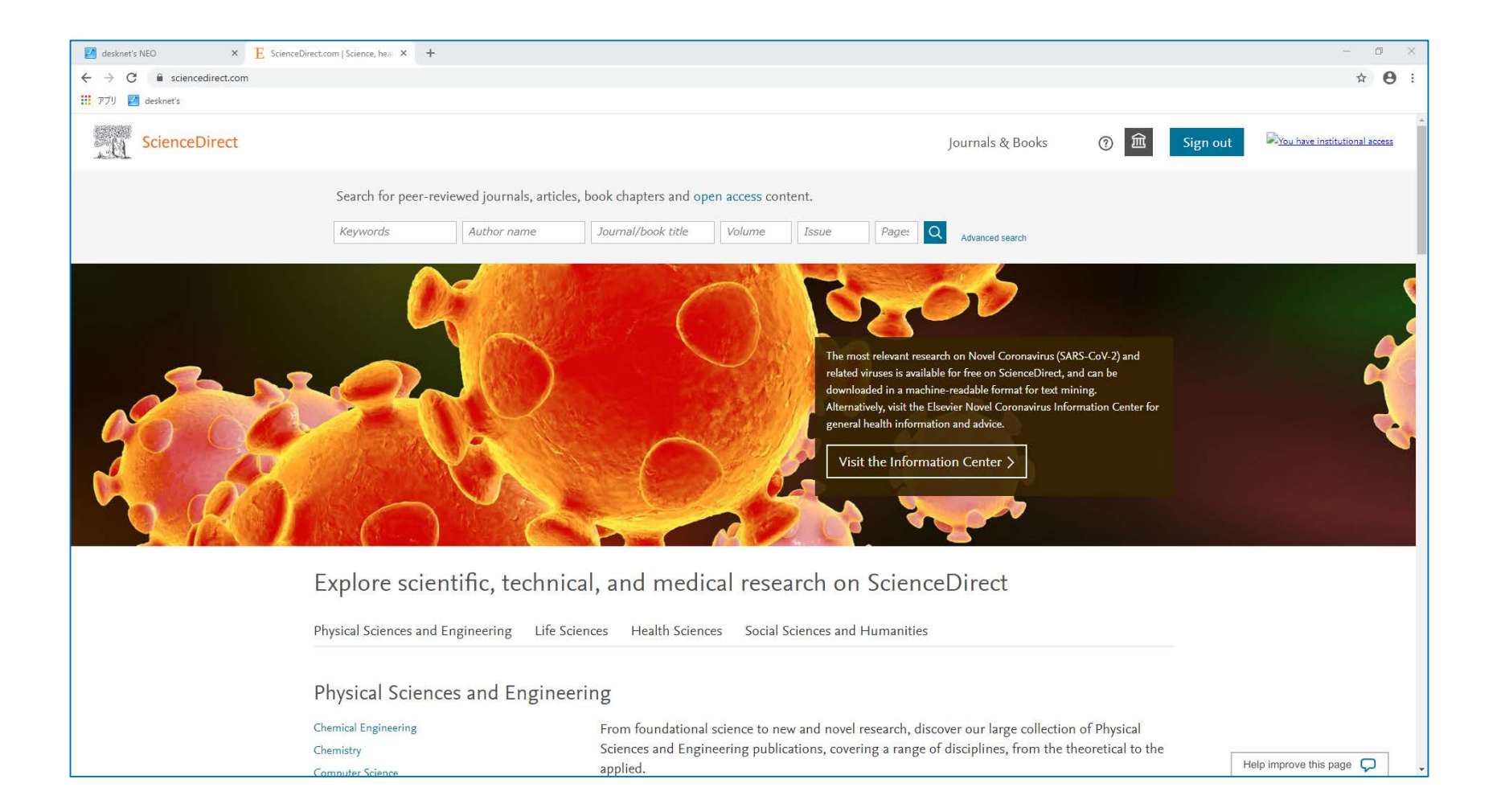